## 一 付属 CD-ROM 音声ファイルの修正方法 一

## 【Windows の場合】

\*Windows ですでに iTunes や x-アプリなどにファイルを入れられた場合は、お手数ですが一度ファイルを削除した上で、下記の作業を行い、再度 iTunes や x-アプリなどに入れ直してください。

 パソコンに CD を入れ、『フォルダーを開いてファイルを表示する』をクリックします。
 (自動で表示されない場合は、左下の『スタート』ボタンをクリックし、『コンピューター』を クリック、その中の CD か DVD ドライブの『mp3』をクリックします)

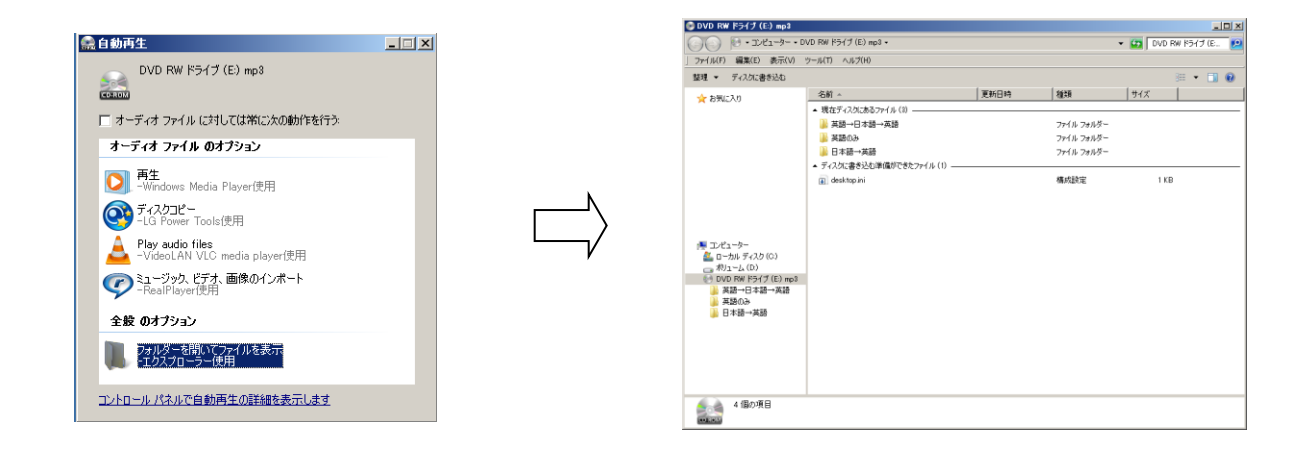

② 『英語→日本語→英語』『英語のみ』『日本語→英語』3 つのフォルダーをそれぞれデスクトップにドラッグ&ドロップすると、ファイルがコピーされます。

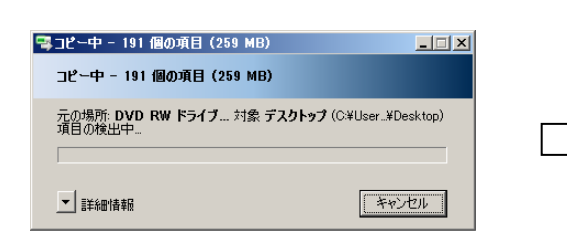

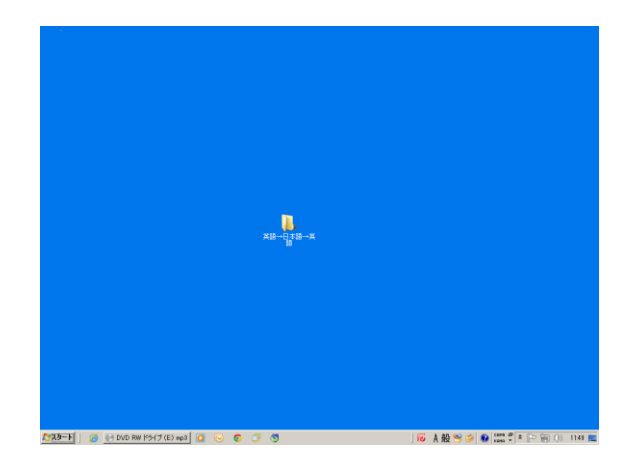

③ デスクトップ上にコピーされたフォルダーを開きます。

| - 八 - )  ▲ ・英語→日本  | 通→英語                               | ▼ 🛵 英語→日本語→英。          |
|--------------------|------------------------------------|------------------------|
| ファイル(F) 編集(E) 表示() | の ツール(T) へんプ(H)                    |                        |
| 基理 ・ ライブラバン原加 ・    | 共有 - すべて両生する 書き込む 新しいフォルダー         | III • 🔳 (              |
| お気に入り              | 名前 ~ トラ. タイトル                      | 参加アーティスト アルビム          |
|                    | ▲ 【MP3-001】 かイトルmp3 【MP3-001】 タイトル | JAPAN TIMES 英語→日本語→英語  |
|                    | 【MP3-002】001 人手不足mp3               | JAPAN TIMES 英語→日本語→英語  |
|                    | 【MP3-001】002 求人mp3                 | JAPAN TIMES 其語→日本語→其語  |
|                    | ▲【MP3-004】003 会社情報Lmp3             | JAPAN TIMES 英語→日本語→英語  |
|                    | ▲ [MP3-105] 104 原臣書 mp3            | JAPAN TIMES 英語→日本語→英語  |
|                    | 【MP3-806】ジャンル形状キャブジェー 学問、大学 mp3    | JAPAN TIMES 其語→日本語→英語  |
|                    | [MP3-107] 005 面接.mp3               | JAPAN TIMES 英語→日本語→英語  |
|                    | ▲ 【MP3-108】 005 湿考mp3              | JAPAN TIMES 英語→日本語→英語  |
|                    | 【MP3-105】ジャンル影団キャブラリー 波穂、手当・休暇、    | JAPAN TIMES 英語→日本語→英語  |
|                    | ≥ 【MP3-010】007 不動症mp3              | JAPAN TIMES 英語→日本語→英語  |
|                    |                                    | JAPAN TIMES 英語→日本語→英語  |
|                    | 【MP3-812】088 考1-88(Limp3)          | JAPAN TIMES 英語→日本語→英語  |
|                    | ■【MP3-014】ジャンル約8年ャプラリー 室内、洗面照・浴。   | JAPAN TIMES 英語→日本語→英語  |
|                    | [MP3-014] 009 3,-//(-mp3           | JAPAN TIMES 英語→日本語→英語  |
|                    | ▲ 【MP3-015】010 因書館mp3              | JAPAN TIMES 其語→日本語→英語  |
|                    | 【MP3-016】ジャンルお状キャブジリー 施設、独物・病店…    | JAPAN TIMES 英語→日本語→英語  |
|                    | [MP3-017] 011 88/72.mp3            | JAPAN TIMES 英語→日本語→英語  |
|                    | 【MP3-018】012 立地環境mp3               | JAPAN TIMES 英語→日本語→英語  |
|                    |                                    | JAPAN TIMES 英語→日本語→英語  |
|                    | ▲【MP3-828】ジャンル影響キャプラリー 会社の形態、役職    | JAPAN TIMES 其語→日本語→其語  |
|                    | 【MP3-021】014 新人研修 mp3              | JAPAN TIMES 英語→日本語→英語  |
|                    | 3 FMP3-8225 815 截约本度 ec.3          | .IAPAN TIMES 呈稿→日末稿→呈稿 |

④ 『Ctrl』と『A』を同時押しし、ファイルを全選択します。

|                       | /ショット ▼ 英語→日本語→英語    |     |                |             | <ul> <li>         英語→日本部     </li> </ul> | <b>1→</b> 英_ |
|-----------------------|----------------------|-----|----------------|-------------|------------------------------------------|--------------|
| 7ァイル(F) 編集(E) 表示(V) 、 | ソール(T) ヘルプ(H)        |     |                |             |                                          |              |
| 調 👻 💽 再生 灌訳範囲の        | 再生 共有 🕶 書き込む         | 新しい | フォルダー          |             | 88 -                                     | - 🗊 (        |
| 🚖 お気に入り               | 名前 🗸                 | ŀ5  | 外市ル            | 参加アーティスト    | PHIL                                     |              |
|                       | 🔰 【MP3-001】 タイトル.m.  | 1   | 【MP3-001】 タイトル | JAPAN TIMES | 英語→日本語→英語                                |              |
|                       | 🔰 【MP3-002】 001 人    |     |                | JAPAN TIMES | 英語→日本語→英語                                |              |
|                       | [MP3-003] 002 st     |     |                | JAPAN TIMES | 英語→日本語→英語                                |              |
|                       | 🔰 【MP3-004】 003 会    |     |                | JAPAN TIMES | 英語→日本語→英語                                |              |
|                       | [MP3-005] 004 JE     |     |                | JAPAN TIMES | 英語→日本語→英語                                |              |
|                       | [MP3-006] ジャンル。      |     |                | JAPAN TIMES | 英語→日本語→英語                                |              |
|                       | [MP3-007] 005 Hi     |     |                | JAPAN TIMES | 英語→日本語→英語                                |              |
|                       | 🔰 [MP3-008] 006 💥    |     |                | JAPAN TIMES | 英語→日本語→英語                                |              |
|                       | 🔰 [MP8-009] 54574    |     |                | JAPAN TIMES | 英語→日本語→英語                                |              |
|                       | 🔰 【MP3-010】 007 不    |     |                | JAPAN TIMES | 英語→日本語→英語                                |              |
|                       | [MP8-011] Swork.     |     |                | JAPAN TIMES | 英語→日本語→英語                                |              |
|                       | 💽 [MP3-012] 008 815. |     |                | JAPAN TIMES | 英語→日本語→英語                                |              |
|                       | [MP3-013] ジャンル。      |     |                | JAPAN TIMES | 英語→日本語→英語                                |              |
|                       | [MP8-014] 009 2      |     |                | JAPAN TIMES | 英語→日本語→英語                                |              |
|                       | 🔰 (MP3-015) 010 🔞    |     |                | JAPAN TIMES | 英語→日本語→英語                                |              |
|                       | [MP8-016] ジャンル       |     |                | JAPAN TIMES | 英語→日本語→英語                                |              |
|                       | 🔊 (MP3-017) 011 (g   |     |                | JAPAN TIMES | 英語→日本語→英語                                |              |
|                       | [MP3-018] 012 10     |     |                | JAPAN TIMES | 英語→日本語→英語                                |              |
|                       | 🔊 【MP3-019】 013 初    |     |                | JAPAN TIMES | 英語→日本語→英語                                |              |
|                       | [MP3-020] ジャンル。      |     |                | JAPAN TIMES | 英語→日本語→英語                                |              |
|                       | MP3-0213 014 \$5     |     |                | JAPAN TIMES | 英語→日本語→英語                                |              |

⑤ 開いているファイルにカーソルを合わせ、右クリックで『プロパティ』を選択し、『詳細』を選 択します。

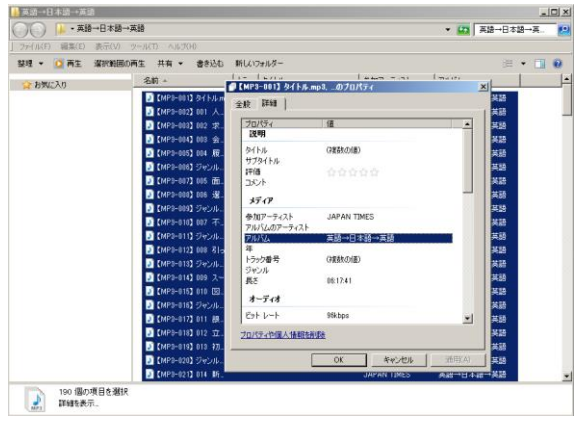

 ⑥ 『トラック番号』『タイトル』それぞれの『複数の値』をクリックし、数字の『O』を入れ、Enter キーを押します。『プロパティ』右下の『適用』をクリックします。

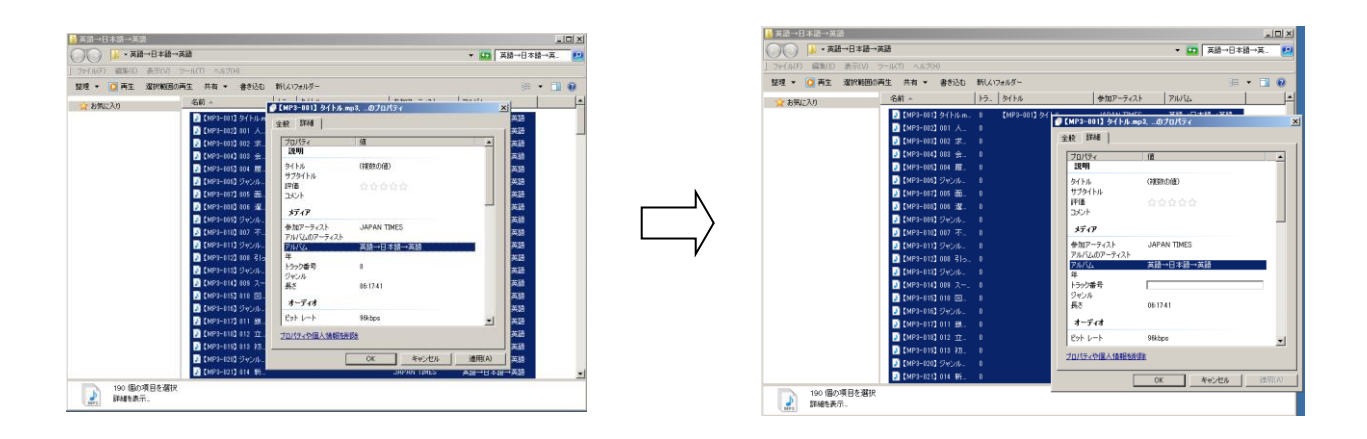

 ⑦ もう一度、今入れた『O』が入っている『トラック番号』『タイトル』をクリックし、『O』を 削除し、Enter キーを押したうえで、右下の『適用』をクリックします。

| <mark>▶</mark> 英語→日本語→英語<br>(○)(○) <mark>▶</mark> • 英語→日本語→英語                                                                                                    | □×                                   |
|----------------------------------------------------------------------------------------------------|--------------------------------------|
| 〕 2+74(47) 細葉(40) 赤芥(4) 2→14(1) へんが00<br>壁理 ・ ② 両生 湖戸飯田の両生 共有 ・ 書が込む 新しんつかんがー<br>◇ AMOCXA1 名前 + 15. 54(1-5                                                                                                    | (≣ ▼ 🗊 🖗<br> ●107-9-7-13.b   7/6/14  |
| 1         Derived Statum.         Derived Statum           1         Derived Statum         Derived Statum           1         Derived Statum         Derived Statum           1         Derived Statum         Derived Statum           1         Derived Statum         Derived Statum           1         Derived Statum         Derived Statum           1         Derived Statum         Derived Statum           1         Derived Statum         Derived Statum           1         Derived Statum         Derived Statum           1         Derived Statum         Derived Statum           1         Derived Statum         Derived Statum           1         Derived Statum         Derived Statum           1         Derived Statum         Derived Statum           1         Derived Statum         Derived Statum           1         Derived Statum         Derived Statum | ************************************ |
| 190 编50章 日を選択<br>詳細を表示                                                                                                    |                                      |

⑧ 以上で誤った情報は削除されましたので、iTunesやx-アプリなどにデータを入れてお使いください。

## 【Mac の場合】

Mac の場合は、iTunes で編集が可能です。

① ファイルを全選択します。

・iTunes に他のファイルが入っていない場合は、キーボードの一番左から2つ目の『command』 と『A』を同時押しで全選択できます。

・すでに他にファイルが入っている場合は、一番先頭のファイルをクリックし、最後のファイルまでスクロールし、『Shift』を押しながらクリックで、該当ファイルを全選択できます。

(\*すでに他のファイルがある状態で command + A をしてしまうと、iTunes 上のすべてのファ イルが選択されてしまいますので、くれぐれもご注意ください。)

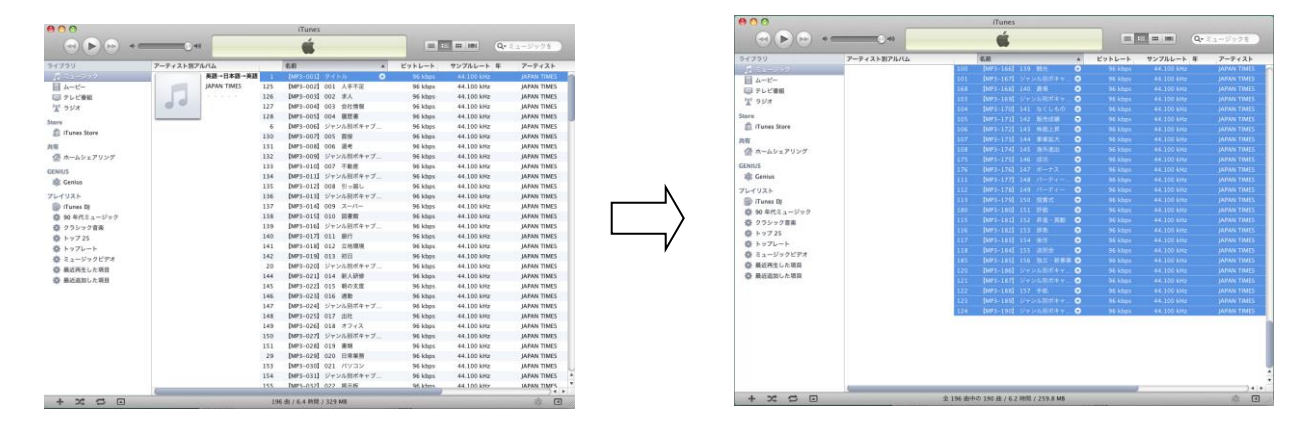

② 『command』と『I(アルファベットのアイ)』を押し、『複数項目の情報』を表示させます。

| (799 <b>7-1</b><br>1 3 1 - 3 7 7 | ティスト素 偶敗項目の消報     |                                                                                                    |             |
|----------------------------------|-------------------|----------------------------------------------------------------------------------------------------|-------------|
| 夏 ミュージック                         |                   |                                                                                                    | アーティスト      |
|                                  |                   |                                                                                                    | JAPAN TIMES |
| - A-E-                           | 「御職」 ビデオ 読みがな オブシ | -12                                                                                                    | JAPAN TIMES |
| - テレビ要組                          | 7-7-25            |                                                                                                    | JAPAN TIMES |
| 至 ウジオ                            |                   |                                                                                                    | JAPAN TIMES |
| H.C.                             | 74//47-9/75       | Low2#R                                                                                                    | JAPAN TIMES |
| Tunes Store                      | 71000 - 7100      |                                                                                                    | JAPAN TIMES |
|                                  |                   |                                                                                                    | JAPAN TIMES |
| N                                |                   | ディスク番号                                                                                                    | JAPAN TIMES |
| 波 ホームシェアリング                      | □ 英語→日本語→英語       |                                                                                                    | LAPAN TIMES |
| NIUS                             | グループ              | BPM                                                                                                    | LAPAN TIMES |
| Cenius                           |                   |                                                                                                    | IAPAN TIMES |
|                                  | (5.6) T           | アートワーク                                                                                                    | LAPAN TIMES |
| Tran B                           |                   |                                                                                                    | IAPAN TIMES |
| p mones op                       | 3826              |                                                                                                    | IAPAN TIMES |
| g 90 4m2 1-299                   |                   |                                                                                                    | IAPAN TIMES |
| 2 77299ER                        |                   | -                                                                                                    | IAPAN TIMES |
| ₽ F 9 7 25                       |                   |                                                                                                    | IAPAN TIMES |
| D F->70-F                        |                   |                                                                                                    | MPAN TIMES  |
| 昔 ミュージックビデオ                      | ジャンル              | L-F                                                                                                    | JAPAN TIMES |
| ▶ 最近两生した項目                       |                   | <ul> <li>Image: Image: Ima</li></ul> | JAPAN TIMES |
| 計量改進回した項目                        |                   |                                                                                                    | JAPAN TIMES |
|                                  |                   |                                                                                                    | JAPAN TIMES |
|                                  |                   | ++>en                                                                                                    | JAPAN TIMES |
|                                  |                   |                                                                                                    | JAPAN TIMES |

③ 『トラック番号』の左側にチェックを入れて、右下の『OK』を押します。

| ライブラリ         | アーティストS | 複数項目の            | 2情報         | アーティスト     |
|---------------|---------|------------------|-------------|------------|
|               |         |                  |             | JAPAN TIME |
| ■ A-ビ-        |         | - 情報 ビデオ 読み:     | がな オプション    | JAPAN TIME |
| □ アレビ番組       |         |                  |             | JAPAN TIME |
| コーラジオ         |         | 7-7425           | -           | JAPAN TIME |
|               |         | JAPAN TIMES      | U           | JAPAN TIME |
| itore         |         | アルバムアーティスト       | トラック番号      | JAPAN TIME |
| ITunes Store  |         | 8                | 2 / 0       | JAPAN TIME |
| 5 <b>6</b>    |         | 76/66            | アイスク番号      | JAPAN TIME |
| (各市ームシェアリング   |         |                  |             | JAPAN TIME |
|               |         | 2 908 14198 1908 |             | JAPAN TIME |
| DENIUS        |         |                  |             | JAPAN TIME |
| 🕸 Genius      |         | U.               |             | JAPAN TIME |
| プレイリスト        |         | 作曲者              | アートワーク      | JAPAN TIME |
| ITunes DI     |         |                  |             | JAPAN TIME |
| 春 90 気代ミュージック |         | コメント             |             | JAPAN TIME |
| (な) クラレック音楽   |         |                  | 8           | JAPAN TIME |
| A 1 1 7 15    |         |                  | <u> </u>    | JAPAN TIME |
| A horthank    |         |                  |             | JAPAN TIME |
| A Realizables |         |                  |             | JAPAN TIME |
| W 43-272673   |         | ジャンル             | 6-F         | JAPAN TIME |
|               |         |                  |             | JAPAN TIME |
| ◎ 単位相加した利用    |         |                  |             | JAPAN TIME |
|               |         |                  |             | JAPAN TIME |
|               |         |                  | (##>ten) OK | JAPAN TIME |
|               |         |                  |             | IABAN TIME |

④ 以上で誤ったトラック番号の情報は削除されましたので、iTunes 上や iPod などの機器でお使いください。